#### 云下一代防火墙升级指南

尊敬的用户:

为了您的业务安全, 天翼云建议您使用最新版本的云下一代防火墙产品。如您 使用的是 R9 以下的版本, 强烈建议您尽快进行升级, 您可根据此手册自行升级, 或 通过**天翼云官网工单、**拨打 400-810-9889 服务热线联系天翼云工程师协助您完成 升级。

【建议升级范围】

天翼云云下一代防火墙 R9 以下版本: R6, R7, R8 及对应 PR0 版本。

【注意事项】

 升级前需确认防火墙能正常访问公网,可在系统-诊断工具-测试工具进行 ping 公网测试,如不通公网则需要在天翼云平台主机界面确保防火墙主机第 一张网卡有绑定弹性 IP。

2. 升级防火墙版本必须进行防火墙重启操作,重启过程中经过云下一代防火墙
防护的业务会全部中断,单次升级时长大概为 5-10 分钟。

3. 如现版本为 R6 版本云下一代防火墙,升级时则需先升级至 R7 版本,再升 级至 R8 版本,再升级至 R9 版本,特别注意不能跨大版本升级。

#### 云墙升级步骤

升级版本说明:需要先确认云墙的云主机是否携带数据盘,数据盘大小 不能超过 2006,以及版本号

R6版本云墙需要升级至R7版本-R8版本-R9版本

R7版本云墙需要升级至R8版本-R9版本

R8版本可直接升级至R9版本

1、登录云墙一点击系统一点击系统与特征库一找到启动文件一栏

| 귝   | 下一代防火墙 <sub>ECF</sub> V | N | 首页                 | iCenter | 监控         | 策略           | 对象          | 网络              | 系统     | 主机: SSLVPN-01      |
|-----|-------------------------|---|--------------------|---------|------------|--------------|-------------|-----------------|--------|--------------------|
| 56  | 系统与特征库                  |   | 系统 / <b>系统与特征库</b> |         |            |              |             |                 |        |                    |
| ę   | 设备管理                    | > |                    |         |            |              |             |                 |        |                    |
| 5   | 配置文件管理                  | > | 系统信息               |         |            |              |             |                 |        |                    |
|     | 告警页面管理                  | > | 序列号                | 341133  | 222300032  | .7           |             |                 |        |                    |
|     | SNMP                    | > | 主机名称               | SSLVP   | N-01       | 0.           |             |                 |        |                    |
| Ŷ   | 升级管理                    | > | 产品品类 🕕             | 云下一个    | 代防火墙       | 0=           |             |                 |        |                    |
| IIG | 许可证                     |   | 硬件平台               | ECFW-   | 6000-VM01  | 1-PRO        |             |                 |        |                    |
|     | 邮件服务器                   |   | 实例UUID             | d2803d  | c7-3db4-44 | 4d8-afc1-891 | c208f5723   |                 |        |                    |
| R   | 斩信发送参数                  | > | 系统时间               | 2023/8/ | 16 星期三 1   | 10:17:37     | 0=          |                 |        |                    |
| 10  |                         |   | 系统运行时间             | 67天2    | 小时 28 分    | 钟 59 秒       |             |                 |        |                    |
| Ę   | HA                      |   | HA状态               | Standal | lone       | 0.           | R9的/        | 版本不用升           | ₩级, \$ | 如果出现R8或者R7         |
| Þ   | PKI                     | > | 软件版本               | Version | 5.5        |              | 开头的         | 的就需要升           | 级      |                    |
| +   | 诊断工具                    | > | 启动文件               | ECFW6   | 6000-Bug34 | 17944-5.5R91 | T2-PRO 2023 | /06/05 18:12:21 |        |                    |
|     |                         |   |                    |         |            |              |             |                 |        | 激活 Windows         |
| =   | 收起                      |   | 特征库信息              |         |            |              |             |                 |        | 转到"设置"以激活 Windows。 |

2、备份配置文件

系统一配置文件管理一当前系统配置一导出

| 풀                | 下一代防火墙 <sub>ECFW</sub> |   | 首页                              | iCenter | 监控 | 策略 | 对象 | 网络 | 系统 | 主机: ECFW-6000 重 | ⊗ ecfwadmin  ∽  ∣ |
|------------------|------------------------|---|---------------------------------|---------|----|----|----|----|----|-----------------|-------------------|
| -0               | 系统与特征库                 |   | 系统/配置文件管理/                      | 当前系统面   | 置  |    |    |    |    |                 |                   |
| Ŷ                | 设备管理                   | > | 1                               |         |    |    |    |    |    |                 | 1.1               |
| 6                | 配置文件管理                 | ~ | Version 5.5R9<br>subVersion 2.0 |         |    |    |    |    |    |                 |                   |
|                  | 配置文件列表                 |   | ip vrouter "mgt-vr"             |         |    |    |    |    |    |                 |                   |
| ſ                | 当前系统配置                 |   | exit<br>ip vrouter "trust-vr"   |         |    |    |    |    |    |                 |                   |
| ÷                | 告警页面管理                 | > | ha group 0                      |         |    |    |    |    |    |                 |                   |
|                  | SNMP                   | > | vswitch "vswitch1"<br>exit      |         |    |    |    |    |    |                 |                   |
| Ŷ                | 升级管理                   | > | zone "mgt"<br>exit              |         |    |    |    |    |    |                 |                   |
| ill <sup>Q</sup> | 许可证                    |   | zone "trust"<br>exit            |         |    |    |    |    |    |                 |                   |
| iii              | 邮件服务器                  |   | exit<br>zone "dmz"              |         |    |    |    |    |    |                 |                   |
| 6                | 短信发送参数                 | > | exit<br>zone "l2-trust" l2      |         |    |    |    |    |    |                 |                   |
| ÷.               | HA                     |   | exit<br>zone "I2-untrust" I2    |         |    |    |    |    |    |                 |                   |
| Þ                | PKI                    | > | exit<br>zone "I2-dmz" I2        |         |    |    |    |    |    | 激活 Window       | /S                |
| ≣                | 收起                     |   | 「ひ、导出                           |         |    |    |    |    |    | 转到"设置"以激活       | Windows。          |

3、版本升级

## 系统一升级管理一版本升级一浏览

| 굸  | 下一代防火墙 <sub>ECFW</sub> |   | 首页                   | iCenter | 监控         | 策略          | 对象    | 网络    | 系统      | 主机: ECFW-6000 重 🛞 ecfwadmin 🗸 |
|----|------------------------|---|----------------------|---------|------------|-------------|-------|-------|---------|-------------------------------|
| 50 | 系统与特征库                 |   | 系统 / 升级管理 / <b>版</b> | 本升级     |            |             |       |       |         |                               |
| Ŷ  | 设备管理                   | > |                      |         |            |             |       |       |         |                               |
| 6  | 配置文件管理                 | > | 升级版本                 | 选择下次    | 启动版本       |             |       |       |         |                               |
| P  | 告警页面管理                 | > | 升级前建议备份配置            | 文件。备份配置 | 文件         |             |       |       |         |                               |
| 璽  | SNMP                   | > | 当前版本                 | ECEV    | V6000-5 5R | 9F5-PRO-v6  |       |       |         |                               |
| Ŷ  | 升级管理                   | * | 上出版十寸加               | 20,1    |            |             |       | - F   | 2540145 | 1                             |
|    | 版本升级                   |   | 工15400年又1十           |         |            |             |       | L     | 20196   | J                             |
|    | 特征库升级                  |   | 备份版本*                | ECI     | FW6000-5.5 | 5R9F5-PRO-v | 6     |       | Ŧ       |                               |
|    | 可信根证书升级                |   |                      |         |            | 新版本生效       | ☑ 导出当 | 前系统配置 |         |                               |
| 10 | 许可证                    |   | etern 1              |         |            |             |       |       |         |                               |
| R  | 邮件服务器                  |   | NYHI                 |         |            |             |       |       |         |                               |
| 6  | 短信发送参数                 | > |                      |         |            |             |       |       |         |                               |
| F  | HA                     |   |                      |         |            |             |       |       |         | 激活 Windows                    |
| ≣  | 收起                     |   |                      |         |            |             |       |       |         | 转到"设置"以激活 Windows,            |

# 浏览一选择升级的版本后即可

| ~      | 下—代防火墙        |          | 首页                                                                                                    | iCenter 监控     | ← → × ↑ 🖡          | > 此电!    | 脑 > Desktop > 版本                | v ₽   | ♀ 在版本。       | 中搜索             |                  |
|--------|---------------|----------|----------------------------------------------------------------------------------------------------|----------------|--------------------|----------|---------------------------------|-------|--------------|-----------------|------------------|
| _      | ECFW          |          |                                                                                                    |                | 组织 • 新建文           | 【件夹      |                                 |       |              | •               | 0                |
| -0     | 系统与特征库        |          | 系统/升级管理/ <b>版</b> 名                                                                                                    | \$升级           |                    | ^        | 名称                              | 修改日   | 期            | 类型              | ^                |
| Ŷ      | 设备管理          | >        |                                                                                                    |                | 3D 对象              |          | ■ 国产操作系统SSLVPN客户端               | 2023/ | /3/10 11:05  | 文件夹             |                  |
|        | 前墨文件签理        |          |                                                                                                    | *********      | 📃 Desktop          |          | ECFW6000-5.5R7P9.5.img          | 2022/ | /3/30 15:39  | 光盘映像            | 家文作              |
| LQ     | 癿具入门自注        | <i>´</i> | 开级版本                                                                                                    | 远洋下伏后动版伞       | 🧱 视频               |          | ECFW6000-5.5R7P9.5-PRO-v6.img   | 2021/ | /8/6 0:00    | 光盘映像            | 家文化              |
| 말      | 告警页面管理        | >        |                                                                                                    |                | 🔤 图片               |          | ECFW6000-5.5R9F3.img            | 2022/ | /10/20 16:09 | 光盘映像            | 权文化              |
|        |               |          | 并级前建议备份配置又                                                                                                    | 件。备份配置又件       | 🗎 文档               |          | ECFW6000-5.5R9F3-PRO.img        | 2022/ | /10/20 16:08 | 光盘映像            | 教文化              |
| Ē      | SNMP          | >        | 当前版本                                                                                                    | ECEW/6000-5.5  | ↓ 下载               |          | ECFW6000-5.5R9F3-v6.img         | 2022/ | /10/20 16:10 | 光盆映像            | 泉又作              |
| ŵ      | 升级管理          | ~        | =109/0X***                                                                                                    | 201 100000-0.0 | 1 音乐               |          | ECFW6000-5.5R9F4-PRO.img        | 2023/ | /8/14 11:39  | 光温映像            | 泉又作<br>四十十月      |
|        |               |          | 上传版本文件                                                                                                    |                | - 大地磁舟 (C)         | a        | ECFW6000-5.5K9F5.1-PRO.Img      | 2023/ | (5/0 9:25    | 元屈映像            | RX1°             |
|        | 版本升级          |          |                                                                                                    |                | -+ 1478 db (C.     | .)<br>.) | ECEW6000 5 EDGEE DRO ima        | 2023/ | (2/7 17:12   | プロ語味情           | RX1-             |
|        | AT ST DE TLAR |          | 备份版本*                                                                                                    | ECFW6000-5     | → 本地数量 (D          | .)       | ECFW6000-5.5R9F5-PRO-v6 img     | 2023/ | /1/0 14:38   | 火舟曲者            | <u>K×</u><br>新文化 |
|        | 特征冲开纵         |          |                                                                                                    |                | ◆ 本地域品 (E:         | )        | Echildood-J.Skirl S-Tiko-Voling | 20237 | 175 14.50    | > Camator (10   | ~                |
|        | 可信根证书升级       |          |                                                                                                    | 立即重启, (        | Adden and American | v        | · <                             |       |              |                 | `                |
|        |               |          |                                                                                                    |                |                    | 文件名      | (N): ECFW6000-5.5R9F5-PRO.img   | ~     | 自定义文件 (*.ii  | ng;*.iso;*.bin) | ~                |
| ilin Q | 许可证           |          | at the second second seco |                |                    |          |                                 |       | ±T#(0)       | 80324           | - I              |
| RB     | 邮件服务器         |          | 四用                                                                                                    |                |                    |          |                                 |       | 337(0)       | 4015            |                  |
| 6      | 短信发送参数        | >        |                                                                                                    |                |                    |          |                                 |       |              |                 |                  |
| F.     | НА            |          |                                                                                                    |                |                    |          |                                 | 源行    | E Window     | 15              |                  |
|        |               |          |                                                                                                    |                |                    |          |                                 | 10471 |              |                 |                  |
|        |               |          |                                                                                                    |                |                    |          |                                 |       |              |                 |                  |

| 云   | 下一代防火墙 <sub>ECFW</sub> |    | 首页                                                                                                    | iCenter  | 监控         | 策略          | 对象         | 网络    | 系统                                    |     | ±机: ECFW-6000 重 | 🛞 ecfwadmin 🗸 |
|-----|------------------------|----|----------------------------------------------------------------------------------------------------|----------|------------|-------------|------------|-------|---------------------------------------|-----|-----------------|---------------|
| 5   | 系统与特征库                 |    | 系统/升级管理/版                                                                                                    | 本升级      |            |             |            |       |                                       |     |                 |               |
| S   | 设备管理                   | >  |                                                                                                    |          |            |             |            |       |                                       |     |                 |               |
| 6   | 配置文件管理                 | >  | 升级版本                                                                                                    | 选择下次     | 启动版本       |             |            |       |                                       |     |                 |               |
| P   | 告警页面管理                 | >  | 升级前建议备份配置                                                                                                    | 文件。 备份配置 | 这件         |             |            |       |                                       |     |                 |               |
|     | SNMP                   | >  | 当前版本                                                                                                    | ECFV     | /6000-5.5R | 9F5-PRO-v6  |            |       |                                       |     |                 |               |
| Ŷ   | 升级管理                   | ×. | 上在版本文件                                                                                                    | C:\fak   | enath\ECE  | W6000-5 5R9 | E5-PRO imc |       | · · · · · · · · · · · · · · · · · · · | 御史成 | 100%            |               |
|     | 版本升级                   |    |                                                                                                    | 0.100    | opauneor   |             |            |       | Mg.A5                                 |     | 1001            |               |
|     | 特征库升级                  |    | 备份版本*                                                                                                    | ECI      | -W6000-5.5 | R9F5-PRO-V  | /6         |       | ٣                                     |     |                 |               |
|     | 可信根证书升级                |    |                                                                                                    | <u> </u> | 即重启,使      | 新版本生效       | ✓ 导出当      | 前系统配置 |                                       |     |                 |               |
| 110 | 许可证                    |    | the state of the state of the s |          |            |             |            |       |                                       |     |                 |               |
|     | 邮件服务器                  |    |                                                                                                    |          |            |             |            |       |                                       |     |                 |               |
| 6   | 短信发送参数                 | >  |                                                                                                    |          |            |             |            |       |                                       |     |                 |               |
| F   | HA                     |    |                                                                                                    |          |            |             |            |       |                                       |     | 激活 Window       | 'S            |
| ≣   | 收起                     |    |                                                                                                    |          |            |             |            |       |                                       |     | 转到"设置"以激活       | Windows,      |

### 上传成功后点击立即重启按钮后应用即可,等待几分钟重启时候后再次登录即可